## PubMed 利用マニュアル

PubMed は、米国国立医学図書館が無料で提供するデータベースです。1946 年~現在までの世界約 80 カ国の主要 医学系雑誌約 5600 タイトル、2300 万件を超えるデータから記事を調べることができます。 PubMedは学外からの利用も可能です。ログインの必要はありません。検索時のキーワードは英語です。

■PubMed ホームページ上部、赤い四角で囲まれている部分にキーワードを入力して、「Search」をクリックしてく

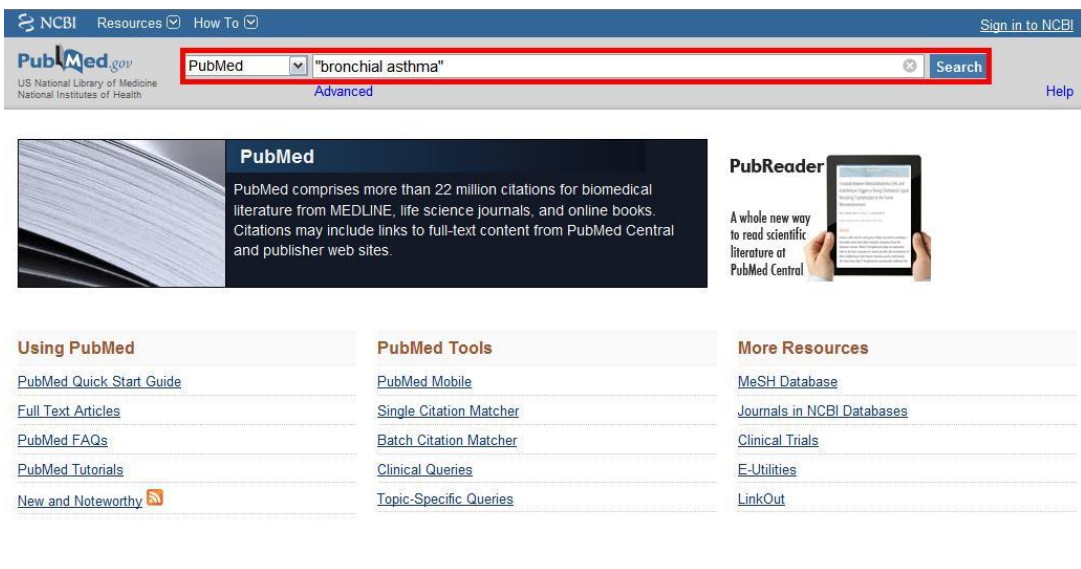

ださい。 ※海外文献検索時の注意 2単語以上のフレーズで検 索をするときスペースが 入るため、単語に分けて検 索してしまう場合があり ます。

(図だと「bronchial」スペ ース「asthma」で AND 検 索される場合がありま す。)

それを回避するために、1 フレーズとして検索した

い語を引用符("")で囲います。("bronchial asthma")引用符で囲うことによって2単語以上を1フレーズとして検索することができるようになります。

■キーワードは医学用語、著者名、雑誌名等何からでも検索できます。大文字小文字はどちらでもかまいませ

| ub Med.gov<br>National Library of Medicine<br>tional Institutes of Health | PubMed  Vertical asthma RSS Save search Advanced                                                                                                    | Search Help                                                                                                    |
|---------------------------------------------------------------------------|----------------------------------------------------------------------------------------------------|----------------------------------------------------------------------------------------------------|
| now additional filters                                                    | Display Settings: © Summary, 20 per page, Sorted by Recently Added Send to: ©                                                                                                    | Filters: Manage Filters                                                                                               |
| ticle types<br>inical Trial                                               | Results: 1 to 20 of 16136         <<< First                                                                                                    | Results by year                                                                                                    |
| oview<br>pre                                                              | <ul> <li>Cost and appropriateness of treating asthma with fixed-combination drugs in local</li> <li>health care units in Italy.</li> <li>論題名</li> </ul>                                                                                                    |                                                                                                    |
| xt<br>ailability<br>stract available                                      | Ruggeri I, Bragato D, Colombo GL, Valla E, Di Matteo S. Colombo GL, Valla E, Di Matteo S. Colombo GL, Valla E, Di Matteo S. Colombo GL, Valla E, Di Matteo S. Colombo GL, Valla E, Di Matteo S. PMID: 23233808 [PubMed - in process] Free Article                         | •                                                                                                    |
| ee full text available<br>Il text available                               | <u>Concave pattern of a maximal expiratory flow-volume curve: a sign of airflow limitation in</u> <u>adult bronchial asthma.</u>                                                                                                    | PMC Images search for  "bronchial asthma"                                                                             |
| blication<br>tes<br>ears<br>years                                         | Ohwada A, Takahashi K.<br>Pulm Med. 2012;2012;797495. doi: 10.1155/2012/797495. Epub 2012 Nov 27.<br>PMID: 23227333 [PubMed] Free Article<br>Association of 5-lipovycenase gene polymorphisms with bronchial asthma                                                       |                                                                                                    |
| ec <b>ies</b><br>mans<br>er Animals                                       | <ol> <li>Bai C, Yu X, Yun R, Shi T, Zhang C, Zhou J, Sachurangui, Tong L, Li X, Gao L.<br/>Exp Ther Med. 2012 Dec;4(6):967-971. Epub 2012 Sep 17.<br/>PMID: 23226757 [PubMed]</li> </ol>                                                                                  |                                                                                                    |
| ar all                                                                    | Social networks and bronchial asthma.     D'Amato G, Cecchi L, Liccardi G, D'Amato M, Stanghellini G.     Curr Opin Allerov Clin Immunol. 2012 Dec 4. IEpub abead of printl.                                                                                              |                                                                                                    |
| 10w additional filters                                                    | PMID: 23222071 [PubMed - as supplied by publisher]                                                                                                    | See more (196)                                                                                                    |
|                                                                           | <ul> <li>Effects of arsenic trioxide (As(2)O(3)) on ainway remodeling in a murine model of</li> <li>bronchial asthma<br/>Xu ZP, Huo JM, Sang YL, Kang J, Li X.<br/>Can J Physiol Pharmacol. 2012 Dec:90(12):1576-84. doi: 10.1139/y2012-127. Epub 2012 Nov 23.</li> </ul> | Titles with your search terms<br>Bronchial asthma, nasal polyps, and<br>aspirin sensitivity: § [Clin Chest Med. 1988] |

末 著者名は 2002 年以降 の論文ならばフルネ ーム検索ができます が、それ以前の論文で は姓(フル)+名(イ ニシャル)+ミドルネ ーム(イニシャル)の 順に入力してくださ い。

雑誌名は正式名称でも 略誌名でも検索可能。 ■検索結果一覧で、青

字が論題名、その下の 行が著者、出版誌名、 出版年 月;巻(号) ペ

ージなどが表示されています。出版誌名は略誌名です。

■その中で、茶色の文字で「Free Article」「Free PMC Article」と書いてある論文は、全文閲覧ができます。 また左端の項目をクリックすると論文の絞込みが可能です。 ■ 論題名横のボックスにチェックを入れ、ページ上部右側「Send to:」をクリックすると、指定した論文のリストを ダウンロードしたり、一時的に保存したりすることができます。

■PubMed には印刷機能がないので、リストー覧を印刷する場合はブラウザの印刷機能を使います。

必要文献にチェックを入れた後、ページ上部左側「Display Settings:」をクリックし、Format の Summary (要約) や Abstract (抄録) にチェックを入れて「Apply」をクリックすると、必要文献だけが表示されます。その後ツー ルバーの「ファイル」→「印刷」で印刷してください。

■青い文字をクリックすると、さらに Abstract(抄録)等論文の詳細を見ることができます。

| S NCBI Resources 🖂 How To 🖂                                                                                                    |                                                                                                    | Sign in to NCBI                                |
|----------------------------------------------------------------------------------------------------|----------------------------------------------------------------------------------------------------|------------------------------------------------|
| Public     gov       US National Library of Medicine<br>National Institutes of Health     Advanced                                                                                                    | 全                                                                                                    | Search<br>文閲覧へのリンク Help                        |
| Display Settings:  Abstract                                                                                                    | Send to: 🕑                                                                                                    | Get Free Full Text<br>Wolters Kluwer   Medinow |
| <u>Αγυ.</u> 2013 Oct;34(4):346-51. doi: 10.4103/0974-8520.127692.                                                                                                    |                                                                                                    |                                                |
| Effect of Sameera Pannaga Rasa (arsenomercurial formulation) in the mar<br>Shwasa (bronchial asthma) - Randomized double blind clinical study.                                                                                                    | Save items                                                                                                    |                                                |
| Mashru M1, Galib R2, Shukla VJ3, Ravishankar B4, Prajapati PK5: 著者名                                                                                                    |                                                                                                    | Add to Favorites                               |
| Author information                                                                                                    |                                                                                                    |                                                |
| Abstract 抄録                                                                                                    |                                                                                                    | Related citations in PubMed                    |
| Astima represents a protound world-wide public nealth problem. The most effective anti-astimati<br>β2-agonists and glucocorticoids which can controls asthma in about 90-95% of patients. In Ayurve                                                                                                    | Clinical efficacy of two different samples of<br>Shirishavaleha in Tamaka Shw. [Avu, 2012]                                                                                     |                                                |
| comparable with Tamaka Shwasa type of Shwasa Roga. In the present study, 52 patients were tre<br>Rasa at a dose of 30 mg twice a day for 4 weeks along with Nagavallidala (leaf of Piper betel Linn                                                                                                    | Evaluation of the role of Nithyavirechana<br>and Nayopayam kashaya in Ta [Ayu. 2010]<br>Clinical efficacy of herbal Padmapatradi<br>yoga in bron [J Ayurveda Integr Med. 2011] |                                                |
| terms of clinical recovery, symptomatic relief, pulmonary function improvement and on subjective<br>significant improvement in subjective parameters, control on asthma, recurrence of asthma, increa<br>considerable decrease in total and esclute acute ensignabil count and enthropyte sedimentation |                                                                                                    |                                                |
| marked improvement was found in 33.33%, moderate improvement in 44.44% and mild improvem                                                                                                    | Review Montelukast: a review of its                                                                                                    |                                                |
| study reveals that Sameera Pannaga Rasa can be used as an effective drug in bronchial asthma.                                                                                                    | Review Combination of inhaled long-                                                                                                    |                                                |
| KEYWORDS: Bronchial asthma, Sameera Pannaga Rasa, Shwasa, pulmonary function                                                                                                    |                                                                                                    | actine [Cochrane Database Syst Rev. 2005]      |
| DMID: 24505570 [DubMed] DMCID: DMC20525504 Eree DMC Article                                                                                                    |                                                                                                    | See reviews                                    |
|                                                                                                    |                                                                                                    | See all                                        |
| LinkOut PubMegの音韻文へ割り振っているID番号。<br>検索バーにID番号を入力し検索すると、対象論文の情報が表示さ                                                                                                    | hます。                                                                                                    | <u>1</u>                                       |
|                                                                                                    |                                                                                                    | Got a paper in                                 |
| PubMed Commons                                                                                                    | PubMed Commons home                                                                                                    | PubMed?                                        |
| 全文が閲覧できる論文の場合、ページ右上に全文閲覧へのリンク                                                                                                    | がありますので、そこ                                                                                                    | をクリックしてください。(中                                 |
| にけ有料のもの「今日登録を」ないと閲覧できないものもあり。                                                                                                    | ますのでゴ注音くださ                                                                                                    |                                                |
|                                                                                                    |                                                                                                    |                                                |
| 外部テータベースは又献を PDF で提供しているところもありま                                                                                                    | すが、HTML表示のみ                                                                                                    | での提供もあります。(HTML                                |
| 全文は、「ファイル」→「名前を付けて保存」で保存、「ファイノ                                                                                                    | レ」→「印刷」で印刷                                                                                                    | してください)                                        |
|                                                                                                    | ■論文の中に「Enu                                                                                                    | d ahead of print」と表示され                         |
| Otologic Manifestations of Immunoglobulin G4-Related Disease.                                                                                                    | た論文がなります                                                                                                    | プリント版の中版トの生に                                   |
| ranagi D, Nakamaru T, Tukuya S.                                                                                                    | $I \subseteq I = I = I = I = I = I = I = I = I = $                                                                                                    |                                                |

Ann Otol Rhinol Laryngol. 2014 Mar 28 [Epub ahead of print] PMID: 24682733 [PubMed - as supplied by publisher] Related citations ■論义の中に「Epud ahead of print」と表示され た論文があります。プリント版の出版より先に、 電子ジャーナルで公開しているという意味で、雑 誌に掲載する巻号やページ数が未定のため表示さ れない場合があります。全文閲覧へのリンクが表

示されますが、一般公開ではなく電子ジャーナルでの公開になるので、リンク先で会員登録が必要だったり、有料 で公開したりしていますのでご注意ください。

■わからないことがあれば、図書館員までお声かけください。